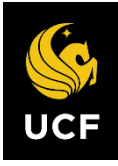

# **COVID Self-Checker Manager/Supervisor Instructions**

# Download the UCF Mobile App

The UCF Mobile app is available for iOS and Android smartphones and tablets. UCF Mobile can be downloaded at: <u>https://ucfmobile.ucf.edu.</u>

Accessing the COVID Self-Checker within UCF Mobile

- 1. Open the UCF Mobile app.
- 2. On the Select your App Experience screen, tap Faculty & Staff \*.

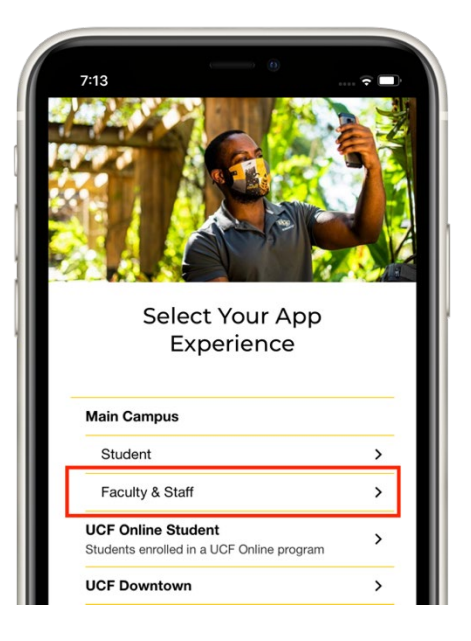

3. Inside the Faculty & Staff Experience, tap the **COVID Self-Checker** icon.

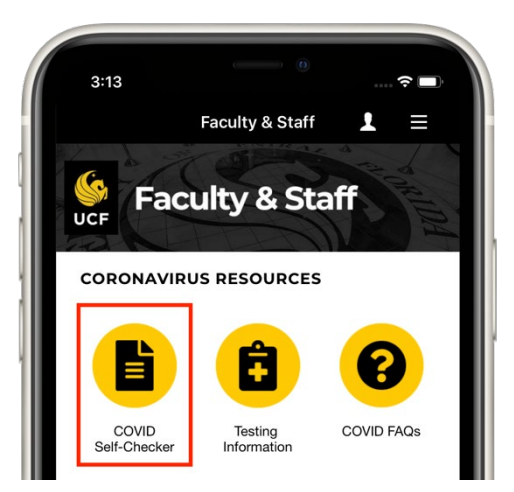

\*If already using another UCF Mobile app experience, tap the **Change App Experience** button at the bottom of the main screen of UCF Mobile to access the **Select your App Experience** screen.

*NOTE: The COVID Self-Checker is also available on the web at:* <u>https://www.ucf.edu/coronavirus/self-checker/.</u>

# Completing the COVID Self-Checker

1. Inside the Faculty & Staff Experience, tap the **COVID Self-Checker** icon.

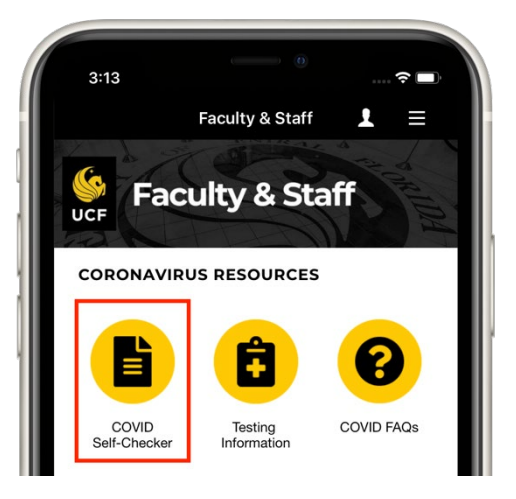

- 2. Log in to complete the self-screener with your UCF NID and password.
- 3. The default self-checker language can be changed from English to Spanish.

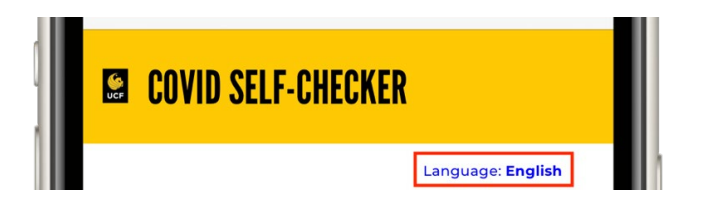

- 4. Complete the COVID-19 Exposure Checker and Symptom Checker sections.
- 5. Complete the **Employee Information** section with the following information:
  - a. *Manager or Supervisor\*:* Your manager or supervisor will be filled in, but if this is incorrect or not available, tap the text box to search for the correct person.
  - b. *Primary UCF Location:* Tap the **Please select Building** box to find the building. Once complete, tap the **Please select Room** box to find a room in the building.
    - i. If building and room are not available in the search, write in the location in the text box below.
    - ii. If you don't have a primary UCF location, select **I am mobile on** campus and do not have a primary location.

| projec momental                           |                                                                                          |         |
|-------------------------------------------|------------------------------------------------------------------------------------------|---------|
| Manager or Supervisor:                    |                                                                                          |         |
| Please confirm your Manager or Supervise  | If the field is blank, please search by their Full Name or NID by selecting the drop-dow | n arrow |
| Please Select                             |                                                                                          |         |
| Please confirm your primary UCF location  |                                                                                          |         |
| Please select Building:                   |                                                                                          |         |
| Please Select                             | •                                                                                        |         |
| Please select Room:                       |                                                                                          |         |
| - Please Select                           | *                                                                                        |         |
| Specify your primary UCF location or room | not found                                                                                |         |
|                                           |                                                                                          |         |

6. Submit the COVID Self-Checker.

\* Once the employee confirms/completes the selection the first time, the field will be pre-populated for all future submittals. The identified manager/supervisor will receive all email notifications and have access to the **Manager Overview Dashboard**.

### Manager/Supervisor Email Notifications

#### Employee COVID-19 Positive Screen

• An email notification will be sent to the manager/supervisor if the employee receives a positive screen. The email advises the employee to seek further advice from UCF Health or their own healthcare provider.

| Emplo | pyee COVID-19 Positive Screen - 06/29/2020 10:14:49 AM EDT                                                                                                    |            |         |       |
|-------|----------------------------------------------------------------------------------------------------|------------|---------|-------|
| 0     | Label: UCF Delete after 10 Years (10 years) Expires: Thu 6/27/2030 10:15 AM                                                                                                    |            |         |       |
| now   | UCF COVID Self-Checker <ucfqa@service-now.com><br/>Mon 6/29/2020 10:15 AM<br/>To: ServiceNow Notify Testing</ucfqa@service-now.com>                                                                                       | <u>८</u> ↔ | ე ≪ე    | → ··· |
|       | 06/29/2020 10:14:49 AM EDT                                                                                                    |            |         |       |
|       | Hello ,                                                                                                    |            |         |       |
|       | Today, was <b>not cleared to come to campus</b> on the UCF COVID Self-Checker Questionnaire and has been instructed to healthcare provider or UCF Health to determine if further evaluation or a COVID-19 test is needed. | o contac   | t their |       |
|       | Scott Baron will contact you once they know their status.                                                                                                    |            |         |       |
|       |                                                                                                    |            |         |       |
|       | Thank you.                                                                                                    |            |         |       |

#### Daily Employee Self-Checker Results

• Sent every day at 11 a.m., this email notification will show each of the managers/supervisors who has completed the self-checker for the day (before 11 a.m.).

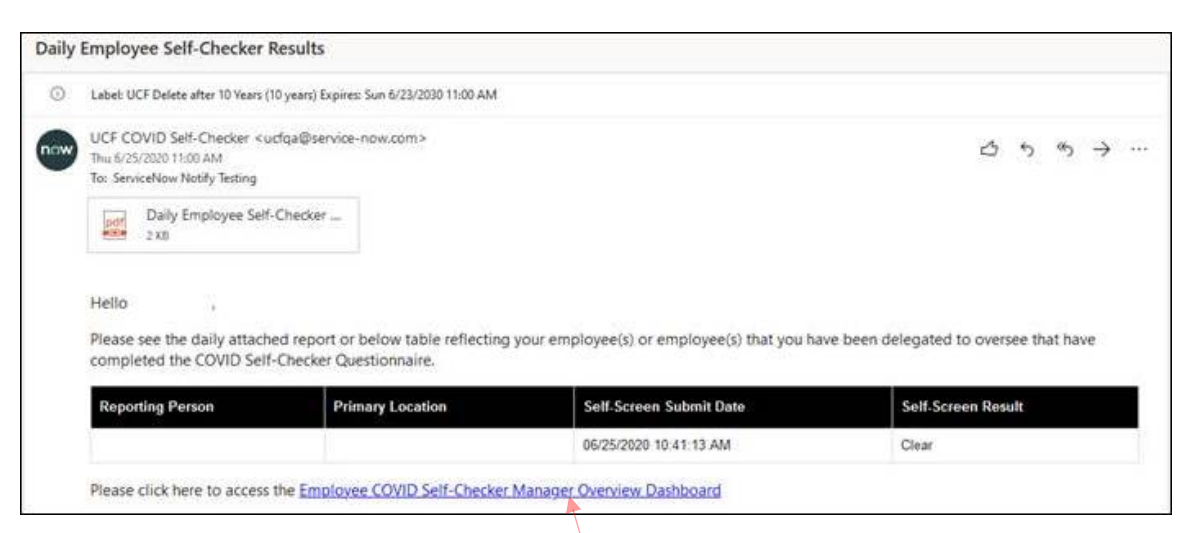

## Manager Overview Dashboard

 Within the Daily Employee Self-Checker Results email, the manager/supervisor will be able to access the Employee COVID Self-Checker Manager Overview Dashboard. This dashboard serves to assist managers/supervisors with current and previous employee self-check status/results and additional information.

- The **Dashboard** is key in assisting managers/supervisors reviewing daily employee self-checks, including giving insight into employees working 2<sup>nd</sup> or 3<sup>rd</sup> shifts. *The daily email report will only be sent at 11 a.m. and will miss employees completing the self-checker after 11 a.m.*
- The **Dashboard** will reflect the last self-check date and time for each employee.

| Emplo                   | yee COVID Self     | -Checker Manager         | Ove   | erview (                    | Dashboa         | ard          |
|-------------------------|--------------------|--------------------------|-------|-----------------------------|-----------------|--------------|
|                         |                    |                          | Today | Last 7 Days                 | Last 14 Days    | Last 30 Days |
| Personnel Daily Re      | esults             |                          |       |                             |                 |              |
| Reporting Person        | Primary Location   | Self-Check Submit Date 🔥 |       | Self-Check R                | esult           |              |
|                         | Location           | 06/26/2020 09:55:24 AM   |       | Not Clear - Negative Screen |                 |              |
| Personnel Last Self-C   | heck               |                          |       |                             |                 |              |
| Reporting Person        | Primary Location   | Self-Check Submit Date   |       | Self-Check R                | esult           |              |
|                         | Location           | 06/26/2020 09:55:24 AM   |       | Not Clear -                 | Negative Screen |              |
|                         | Mobile - On Campus | 06/25/2020 03:31:57 PM   |       | Clear                       |                 |              |
| Personnel Daily Self-Cf | mobile - On Campus | 06/25/2020 03/3157 PM    |       | Clear                       |                 |              |

Second-level supervisors will have the option to view their entire team status on the Dashboard. Selecting the View Team's Daily Results button will toggle the Dashboard for second level manager/supervisor visibility.

#### Employee COVID Self-Checker Manager Overview Dashboard

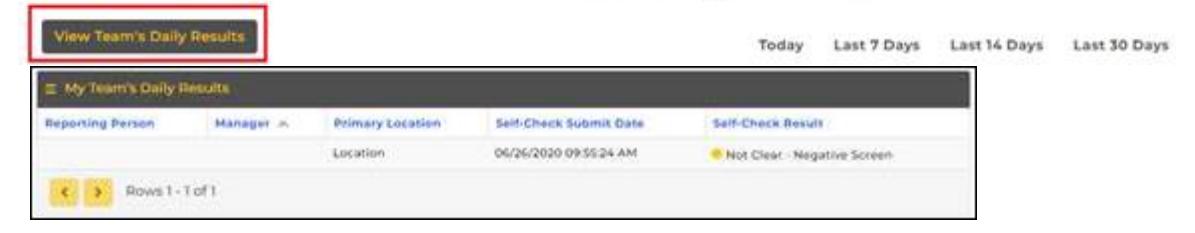

2. Please reference the knowledge article (**Dashboard Help**) accessible within the **Manager Overview Dashboard**. The article gives a walk-through and a "how-to for the Dashboard."

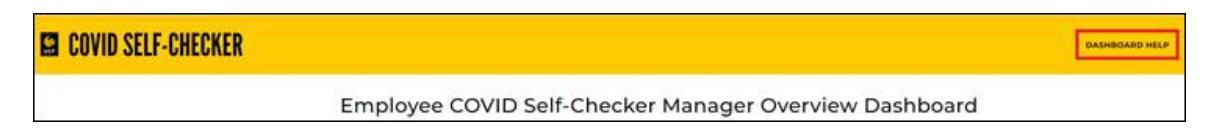

#### **Additional Resources**

- At the bottom of the questionnaire, there are links for:
  - o FAQs
  - Feedback
  - Technical Assistance

PLEASE NOTE: Employees will need to contact their manager/supervisor if they are unable to complete the questionnaire due to technical issues such as PeopleSoft syncing, mobile app, internet browser performance, etc. If there are technical issues, please submit a Technical Assistance Request and the COVID Self-Checker support team will resolve the issue.

If the employee is unable to complete the Self-Checker until the technical issue is resolved, the employee should complete the <u>online PDF Self Questionnaire</u> and follow the instructions based on their responses.